第十七届全国大学生先进成图技术与产品信息

建模创新大赛机械类

数字化创新设计赛道省赛

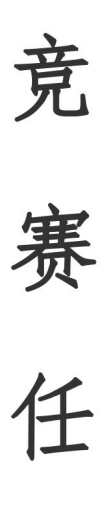

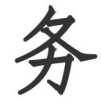

书

## 2024年5月6日

#### 一、 竞赛主题与设计要求总述

第十七届全国大学生先进成图技术与产品信息建模创新大赛机械类——数字化创新设计赛 道旨在培养大学生的人文关怀意识,关注创新的实用性,让科研成果落地,促进科技让更多人受 益。

本届大赛设计内容为"智能自动化"。近年来自动化技术高速发展,受许多企业重视。自动 化技术不仅可以把人从繁重的体力劳动、部分脑力劳动以及恶劣、危险的工作环境中解放出来, 而且能扩展人的器官功能,极大地提高劳动生产率,增强人类认识世界和改造世界的能力。自动 化设备不仅让企业更好控制开支预算,也提高工作效率等。

选手需要设计一款自动化食品包装流水线其中的"取袋开袋模块",选手需要根据提供的要 求去设计出满足要求、实现功能的设备。选手需要提出解决方案,包括设计设备模型、绘制图纸、 进行结构仿真验证并完成设计说明书。

#### 二、竞赛时间:

1. 赛题发布时间: 2024 年5月6日 9:00

2. 作品提交截止时间: 2024年5月15日中午12:00, 截止后上传通道关闭, 以已上传内容为 最终作品进行评分。

3. 作品提交指导手册见附件一。

#### 三、任务内容

### 任务一: 机械数字化创新设计 (分数占比: 60%)

任务背景:现有一家企业想开发一款自动化食品包装流水线,原使用人工包装食品,效率低, 对工人熟练度较高,且卫生安全无法保证。根据企业内部讨论确定初步方案,自动化食品包装流 水线的流程:取袋开袋--产品物料放入袋中--封袋。

现需要使用机械机构解决纸袋取袋开袋的问题,选手需根据要求设计出"取袋开袋模块", 设计需合理,结构需精简、外形需美观,关键部件的承重能力需满足设备的使用需求,设计的机 械机构需符合实际运动,为满足企业使用要求,并且需要尽量控制经济成本。

#### ◆ 任务明细:

1. 根据企业要求,纸袋是堆叠在一起的,选手需设计"纸袋仓",方便工人填补纸袋,且与后端开袋机构联动。

 选手需要设计机械机构,完成从"纸袋仓"中取出纸袋、打开纸袋、撑袋装料的动作。具体 要求如下:

(1) 如下图所示,"纸袋仓"位置由选手自定,"取袋开袋模块"设计空间不限制,推料机构 负责将进料输送带上的物料推进袋中,装料后纸袋竖直输出到出料输送带上,进出料输送机构为 示意图,可根据设计需求为进出料输送机构添加细节。实际生产步骤依次为:取袋、开袋、撑袋、 装料、输出。

#### 第3页共7页

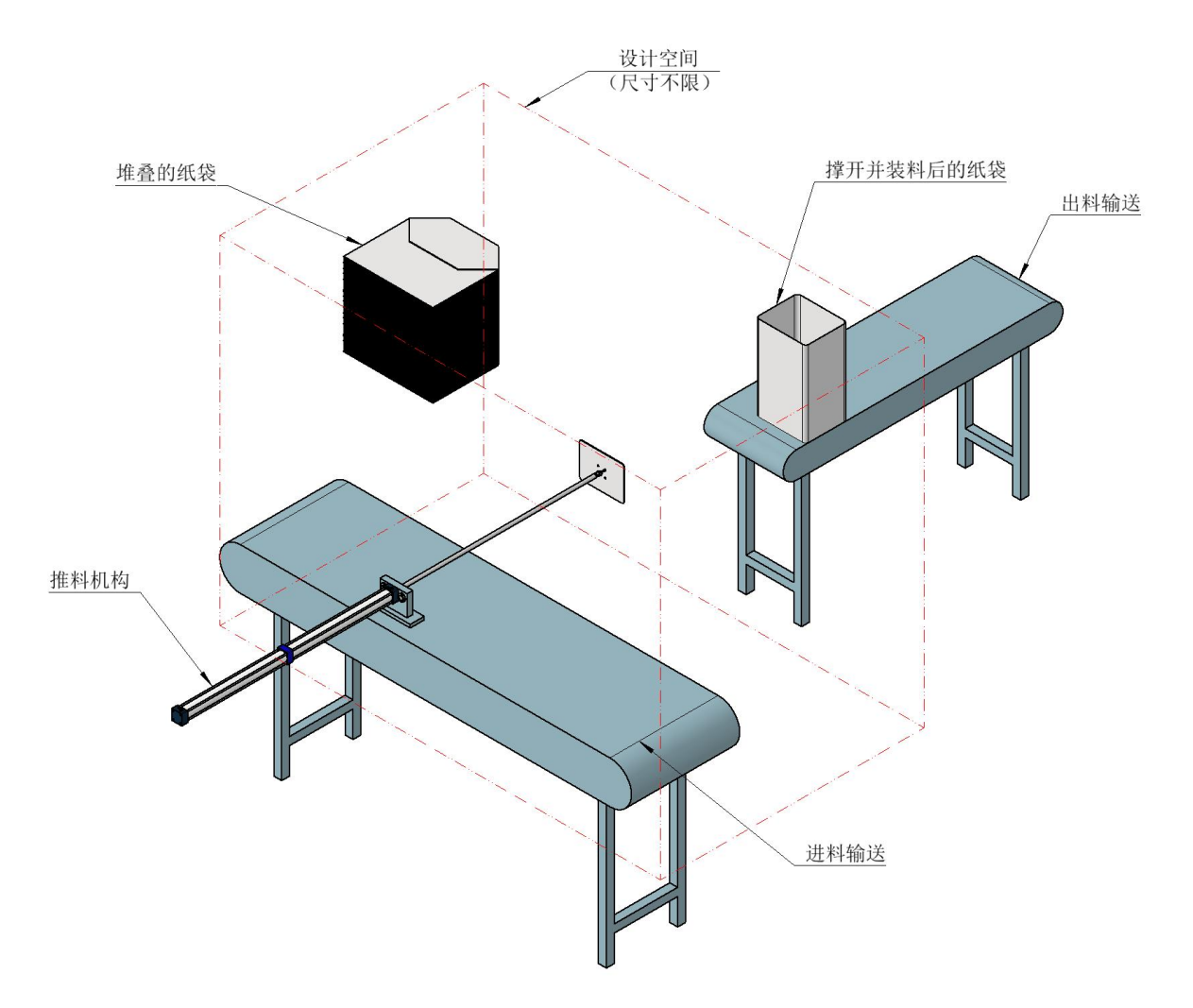

(图一)

(2) 图二为未开的纸袋,图三为开好成型的纸袋。"取袋开袋模块"的机械机构不作限制,但 设计的零件必须可加工,符合加工工艺要求。选手发挥创新思维进行设计(根据企业的要求,袋 子的长宽高会根据产品而变化,若能实现多种纸袋的兼容,可得更高分数)。

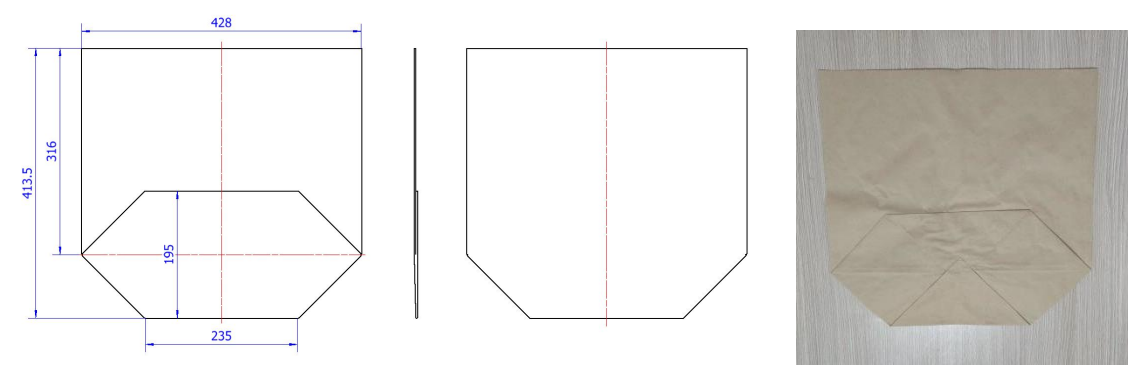

(图二)

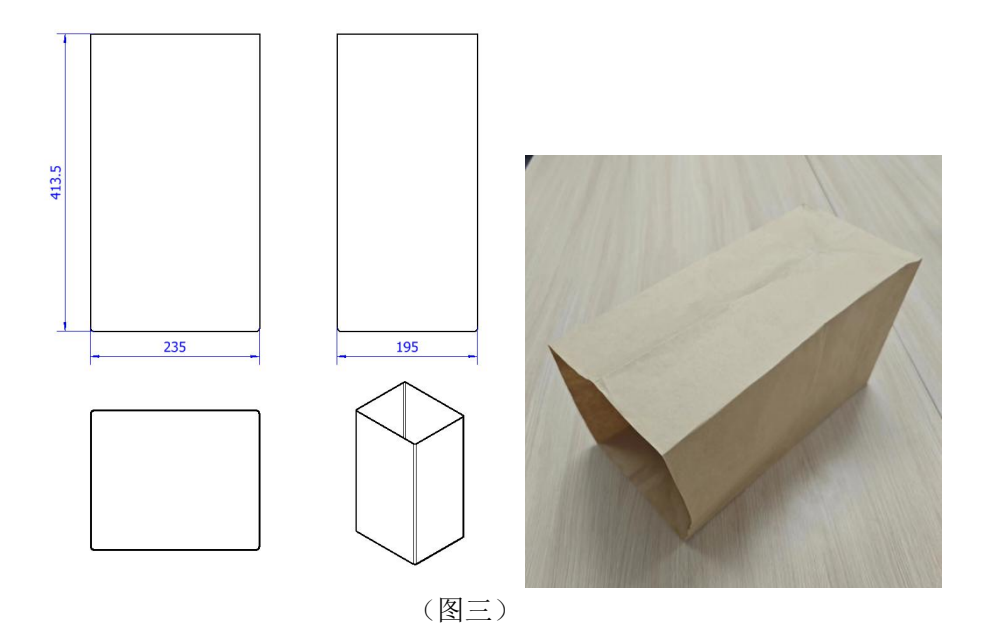

 为防止工人在设备运行时操作不当出现事故,为满足生产安全要求,"取袋开袋模块"需 设计钣金外壳,并在钣金外壳上添加百叶窗等结构,起通风散热作用。百叶窗等结构数量 不限,合理即可,结构要求如图四所示。

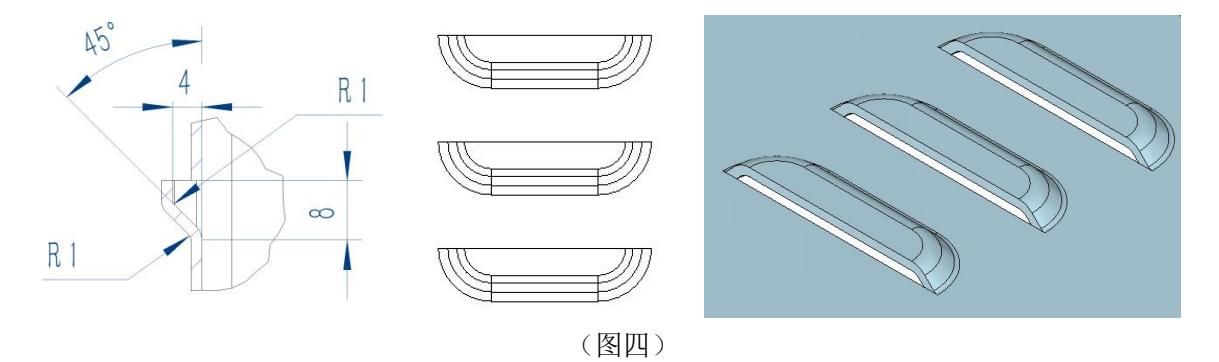

- 钣金外壳要求设计合理,简洁美观,易于建模。为检验设计是否易于建模,需要为钣金外壳 录制建模视频,外壳为多个钣金组成时,相关钣金零件都需建模。要求建模过程不得使用 插件、预制特征、预制零件模板等,建模时间尽可能短(建模时长为评价要素之一)。
- 设计时需关注设计创新性、设计可行性、制造材料与工艺性价比等层面,创新性高、可行性 强、性价比高、结构精简者可得更高分数;
- 将所有零件装配"取袋开袋模块",约束关系需正确,装配体需能够反映实物装配及运动情况。
- 7. 为取袋开袋模块制作工作原理动画,展示取袋开袋模块的工作过程。
- 8. 除动画制作外,建模、装配均需要使用同一软件平台完成,且模型文件保留建模历史和装配 关系。

#### ◆ 提交要求:

 提交所有零件的 3D 模型, 文件以"任务一+零件名称"进行命名, 提交格式为所使用软件 的原始格式(需包含所有建模步骤);

#### 第3页共7页

- 2. 提交完整机器的 3D 装配模型文件,提交格式为所使用软件的原始格式(需包含所有装配步骤);
- 3. 提交钣金外壳录屏文件和取袋开袋模块的工作原理动画,两个视频文件都为mp4格式;
- 4. 所有作品于中望线上考核系统中提交。

### 任务二:工程图设计(分数占比:20%)

- ♦ 任务明细:
- 根据任务一中设计的零件模型,选取其中至少1个关键零件(如运动件),绘制二维工程图 纸,出具的图纸需符合机械制图要求,需包含完整图框、标题栏、尺寸标注、技术要求等 内容;
- 根据任务一中装配好的"取袋开袋模块"模型,绘制二维装配图图纸,需包含完整标题栏、 明细表:

#### ◆ 提交要求:

- 零件二维图纸名称以任务二+零件名称命名,命名需与对应任务一中三维模型的名称相同, 提交关键零件二维图纸 (DWG 格式);
- 2. 装配二维图纸以"取袋开袋模块"命名,提交装配二维图纸 (DWG 格式);
- 3. DWG 格式文件通过中望线上考核系统提交。

#### 任务三:数字化模型验证(分数占比:5%)

#### ♦ 任务明细:

 根据任务一中设计的内容,挑选出关键受力零件(至少1个,如关键受力零件较多,可自行 增加)进行力学强度分析,强度需能符合该设备的任务需求,具体需求量可自行根据机械 机构定义(于任务四中说明理由,言之有理即可),并生成虚拟仿真分析报告。(标准件、 螺纹结 构件、齿轮、轴承等不计入)

#### ◆ 提交要求:

1. 将对应的虚拟仿真报告(PDF 格式)以"零件名+虚拟仿真报告"的格式命名,并将仿真 报告文件通过中望线上考核系统提交。

## 任务四:编撰设备说明书(分数占比:15%)

## ◆ 任务明细:

1. 制作设备设计说明书,说明设计理念及设计思路,包含设备功能介绍、可行性验证、成本 分析内容。章节及内容的划分方式可参考下表。

| 章节  | 标题     | 章节小标题                                                                        | 内容要求详述                                                                                                    |
|-----|--------|------------------------------------------------------------------------------|----------------------------------------------------------------------------------------------------|
| 第一章 | 设备功能介绍 | <ol> <li>1.1 设备设计理念及功能介绍</li> <li>1.2 各功能实现方式介绍</li> </ol>                   | <ol> <li>1.1 需说明设备的设计理念,及<br/>能够实现的所有功能</li> <li>1.2 需说明各功能具体如何实现,如通过某个机构的实现所需要的功能等</li> </ol>                                                                                                    |
| 第二章 | 设备设计思路 | <ol> <li>2.1 设备各零件设计思路说明</li> <li>2.2 设备可行性验证</li> <li>2.3 设备成本分析</li> </ol> | <ol> <li>2.1 需说明各零件的设计理由与<br/>思路,详述为何需要设计此零件<br/>与设计此大小尺寸的原因、材料<br/>选用理由等</li> <li>2.2 需结合任务三中得出的关键<br/>零件结构仿真报告进行论证,为<br/>何仿真验证通过,说明使用极限<br/>情况</li> <li>2.3 结合设计零件的材质、加工<br/>工艺等进行简要的产品制作成本</li> </ol> |

#### ◆ 提交要求:

1. 将对应的设备设计说明书 (PDF 格式) 以"设备设计说明书"命名,并将设计说明书文件通 过中望线上考核系统提交。

## 各任务提交方式汇总

| 任务         | 提交内容                      | 文件命名要求                      | 提交格式                       | 提交方式                     |
|------------|---------------------------|-----------------------------|----------------------------|--------------------------|
|            | "取袋开袋模<br>块"的所有零<br>件模型   | 按照"任务一+<br>零件名称"的<br>格式命名   | 所使用软件的源<br>文件格式<br>零件与装配一起 |                          |
| 14 47      | "取袋开袋模<br>块"的装配文<br>件     | 命名为"取袋开<br>袋模块"             | 打包为.zip格式                  |                          |
| <i>仕分─</i> | "取袋开袋模<br>块"的钣金外<br>壳录屏视频 | 命名为"钣金外<br>壳建模录屏"           | .mp4格式                     |                          |
|            | "取袋开袋模<br>块"的工作原<br>理动画   | 命名为"取袋开<br>袋模块工作原理<br>动画"   | .mp4格式                     | 中望线上考核系统<br>(上传指导手册见附件一) |
| 任么一        | "取袋开袋模<br>块"关键零件<br>的二维图纸 | 按照"任务二+<br>零件名称"的<br>格式命名   | .dwg 格式                    |                          |
|            | "取袋开袋模<br>块"的装配图<br>纸     | 命名为"取袋开<br>袋模块"             | .dwg 格式                    |                          |
| 任务三        | 虚拟仿真报告                    | 按照"零件名+<br>虚拟仿真报告<br>"的格式命名 | .pdf 格式                    |                          |
| 任务四        | 设备设计说明<br>书               | 命名为"设备设<br>计说明书"            | .pdf 格式                    |                          |

附件一

# 作品提交指导手册

注意: 请确保考试电脑系统时间为北京时间!

(误差不超过1分钟)

1. 如何登陆并进入大赛作品提交页面

(1) 进入大赛专页:中望线上考核系统

网址: https://www.cadexam.com/contest/8270.html

(2)点击页面右上角的"登录"按钮,输入登录账号和密码 进行登录。(登录账号为组内第一位参赛选手报名时 的手机号,如无法登录请使用同组另一位选手的手机

号进行登录,默认密码与账号一致)

已有平台账号的选手请使用原密码登录

| 0 | 中望教育云                        | 首页                      | 产品                        | 资源       | 认证         | 大赛       | 岗课赛证               | 产学合作               | 就业               | 软件下载               |         | 登录 | 注册                       |
|---|------------------------------|-------------------------|---------------------------|----------|------------|----------|--------------------|--------------------|------------------|--------------------|---------|----|--------------------------|
|   | #+t#                         |                         |                           |          |            |          | 第十<br><b>《</b> 20; | 七届成图大<br>24年05月06日 | 赛(省第<br>~2024年05 | 赛预赛)机械类-数<br>5月15日 | 字化创新设计赛 | 道  |                          |
|   | 全国<br>与产品<br><sub>数字化创</sub> | <b>大学</b><br>品信。<br>新设计 | 生先<br>息建<br><sup>赛道</sup> | 进成<br>模仓 | [图]<br> 新7 | 支术<br>大赛 | 比實地点<br>比實阶段       | 1: 线上比离<br>1: 未开始  |                  |                    |         |    |                          |
|   |                              |                         |                           |          |            |          | 我要                 | 版名                 |                  | 3人关注此大赛            |         |    |                          |
|   | 比赛介绍                         | 召                       | ١                         | 赛流程      |            | 比赛动态     | 5                  | 样题/测试              |                  | 试题                 |         |    | した                       |
|   | 第十七届成图大赛                     | (省赛预赛                   | ) 机械类-数                   | 字化创新设    | 计赛道        |          |                    |                    |                  | ,                  | 推荐课程    |    | 1990年199<br>日码关注<br>意见反馈 |

(3) 登录完成之后,将自动跳转到考试页面,点击"进入"

# 至比赛聚合页。

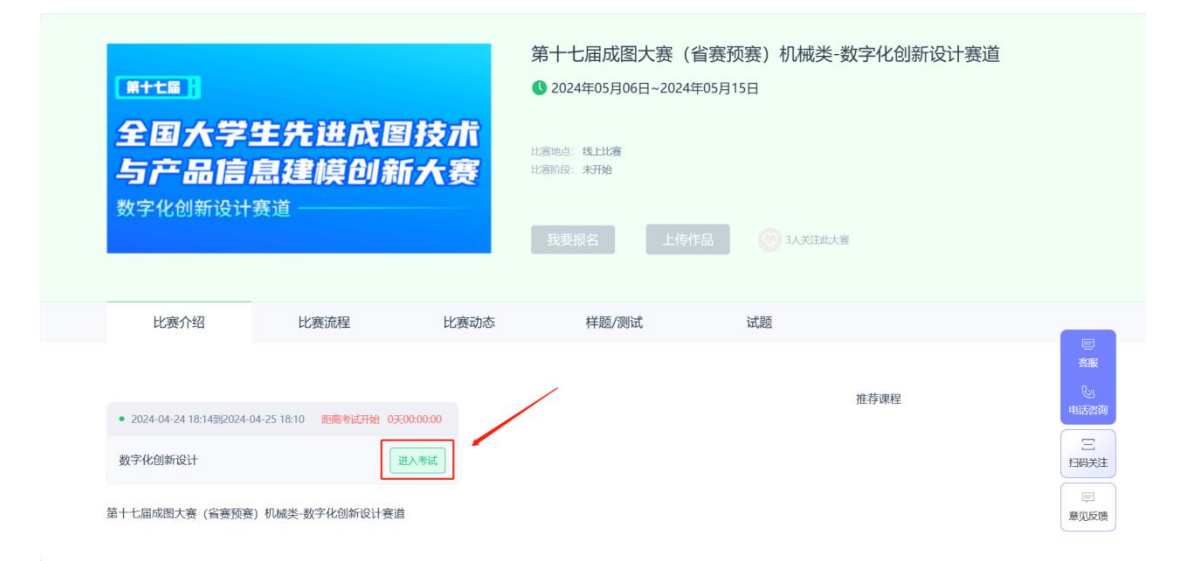

- 2. 如何进行作品提交
  - (1) 在比赛聚合页找到"数字化创新设计"任务,任务开始 后可点击"进行中"进入考试。

| <b>数字化创新设计</b><br>考试姓名:兰文强 准者证号:13255668310<br>研在规定时间内完成作者!     |  |
|-----------------------------------------------------------------|--|
| 数字化创新设计 考定的问: 2024-04-24 18:14:00 至 2024-04-24 19:14:00 进行中 任务二 |  |
| 任务三                                                             |  |
|                                                                 |  |

(2) 点击"绘图要求"下的文件即可浏览/下载比赛试卷。

|                                 | <b>数字化创新设计</b><br>距考试站版 0天0059:15 | ×6 |
|---------------------------------|-----------------------------------|----|
| 绘图要求:<br><u> 第十六届大学生先讲成图技术与</u> | 产品信息建模创新大赛-数字化创新设计赛道省赛-竞赛任务书,pdf  |    |
| <b>模板要求:</b><br>没有文件            |                                   |    |
| 绘图任务文件上传:                       |                                   |    |
| 任务—: +上传文件 作品的                  | a-展現制: 1                          |    |
| 任务二: +上传文件 作品的                  | <b>2晶/明明: 1</b>                   |    |
| 任务三: +上传文件 作品級                  | 2圓現時: 1.                          |    |
| 任务四: +上传文件 作品影                  | 2.墨现制: 1                          |    |
|                                 |                                   |    |

(3)考试倒计时结束前,点击"选择文件"进行成果上传提 交,上传成功后有"上传成功"文字提示。

|                                  | 数字化创新设计<br>距考试结束 0天00-58:26                  | ×8 |
|----------------------------------|----------------------------------------------|----|
| 绘图要求:<br><u> 5</u> 第十2           | 、届大学生先进成图技术与产品信息建模创新大赛-数字化创新设计赛道省赛-竞赛任务书 pdf |    |
| <b>模板要求:</b><br>没有文件             | 上代和初                                         |    |
| <b>绘图任务文</b>                     | 件上传:<br>11.Z3PRT 下极<br>・上传文件 作品表展開新: 1       | 删除 |
| 任务二:<br>任务三:<br><sub>在冬</sub> 四· |                                              |    |

- 3. 注意事项
  - (1)须使用最新版谷歌/Edge 浏览器登陆大赛平台以及中
    - 望线上考核系统,不可使用其他浏览器,考试期间可 多次登陆平台;
  - (2)比赛时间内绘图成果可重复提交,须删除已提交的文件,再次点击上传文件即可,以最后提交文件为准;

- (3)考虑到文件上传速度以及网络速度等情况,建议选手 预留上传作品的时间;
- (4)考试时间截止后,文件仍未上传成功(考试时间截止前进行的上传操作),此时只需保持网络畅通等待即可,切勿进行重新提交、刷新界面等操作。
- 4. 常见问题解决方法(重要!)
  - (1) 登录账号提示密码错误
    - 务必以参赛选手报名时的手机号登录,其他号码登录
       无效;
    - 2) 如有修改过密码,请使用修改后的密码登录;

3)若账号被锁定,点击下方的忘记密码,自主进行重置。(2)网络异常、卡顿

- 1) 作品上传只允许提交大赛成果文件;
- 2) 服务器提示登录异常时,要及时刷新网页重新登录;
- 3) 尝试更换网络
- (3)不能下载试题和上传作品
  - 1)查看是否已登录中望线上考核系统:点击网页右上角 使用参赛选手报名时的账号登录;
  - 2) 查看是否在比赛时间内:只有在规定考核时间内才可 进行上传、下载操作;
  - 查看是否使用最新版的谷歌/Edge 浏览器,尝试关闭 并重启浏览器。